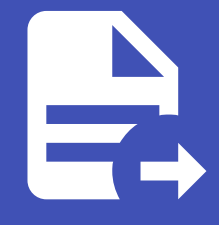

#### ABLESTACK Online Docs ABLESTACK-V4.0-4.0.15

# 사용자 인터페이스

### 사용자 인터페이스

#### UI 로그인

Wall은 관리자와 최종 사용자가 모두 사용할 수 있는 웹 기반 UI를 제공합니다. 관리자는 Wall에 로그인하여 ABLESTACK 모니 터링에 필요한 다양한 대시보드를 확인할 수 있으며 장애 이메일 알림서비스를 통해 ABLESTACK 장애상황을 조기에 대처할 수 있습니다. 최종 사용자는 Mold UI를 통해 자신이 소유한 가상머신의 모니터링 정보를 확인할 수 있습니다.

관리자 접속하는 URL은 다음과 같습니다.

| ABLES                                 | TACK Wall |   |  |
|---------------------------------------|-----------|---|--|
| <b>이메일 또는 사용자 이름</b><br>이메일 또는 사용자 이름 |           |   |  |
| 비밀번호                                  |           |   |  |
| 비밀번호                                  | ©         |   |  |
|                                       | 로그인       |   |  |
|                                       | 비밀번호 찾기   | 1 |  |
|                                       |           |   |  |
|                                       |           |   |  |

이메일 또는 사용자 이름 : 계정의 사용자의 이메일 또는 사용자 이름입니다. 최초 기본 사용자 이름은 admin입니다. 암호 : 사용 자에 대한 암호. 최초 기본 사용자에 대한 암호는 admin입니다.

http://ccvm-mngt-ip:3000/login

| ABLES     | TACK Wall      |
|-----------|----------------|
| 새 비밀번호    |                |
| 새 비밀번호 확인 | ©              |
|           | ⊚           승인 |
| Skip      |                |
|           |                |

#### i Info

초기 로그인 후 admin 계정에 대한 비밀번호 변경을 해야 합니다.

### 관리자 계정 Wall UI 개요

관리자 계정으로 로그인하면 메인 페이지인 "1. 종합 대시보드" 화면이 나타납니다.

| 🃣 🗏 adminOrg 🗸                                                                                                    |                                                                                                    | Q 검색 또는 이동                              | 🖻 #+k                                                                                                    |                                                                                                    |                                                                                                    |                                                               | + - 🛛 🛛 😓                                                                                                    |
|----------------------------------------------------------------------------------------------------|----------------------------------------------------------------------------------------------------|-----------------------------------------|----------------------------------------------------------------------------------------------------|----------------------------------------------------------------------------------------------------|----------------------------------------------------------------------------------------------------|---------------------------------------------------------------|----------------------------------------------------------------------------------------------------|
| 📻 홈 > 대시보드 > 01. 종합 대시보드                                                                                                    |                                                                                                    |                                         |                                                                                                    |                                                                                                    |                                                                                                    | <b>†</b> 88                                                   | 공유 편집 ^                                                                                                    |
|                                                                                                    |                                                                                                    |                                         |                                                                                                    | ☐ Home                                                                                                    | 목 🧭 넷다이브 📀 Last 11                                                                                            | nour ~ Q                                                      | ි Refresh 10s v                                                                                                    |
| 현재 시간 Mold 살택 ⊘<br>2025-03-05<br>3:50:46 PM                                                                                                    | Cupe क्ष 3 Cine क्ष 3 Cine क | * ° 014 = 1 + °<br>2 2                  | 호스트 현황 관<br>전체 실행<br>3 3                                                                                                    | <sup>ଷୟ</sup>                                                                                                    | 시스템 VM 현황<br>전체<br><b>신</b> 4                                                                                 | <sup>ଧର୍ଷ</sup><br>4                                          | <sup>80</sup>                                                                                                    |
| 이내요 스트리지 사용물 ② 이내요 Cl<br>(1) 4 M<br>(1) 4 M<br>(1) 5 M<br>(1) 5 | lient I/O<br>Ab/s<br>16/s<br>16/s<br>15:00 15:10 15:20 15:30 15:40 15:51<br>15: 40 15:51                                                                                                    | 호스트 CPU 평균 0*<br>0.52%<br>호스트 여모리 평균 0* | 초스트 CPU 사용 현황 ②<br>1.4%<br>1.2%<br>1%<br>0.6%<br>0.4%<br>0.5%<br>15:00 15:10 15:20<br>Name Mean<br>- arg 0.4495%<br>- ablecube31-1 0.700%                                                                                                    | 15:30 15:40 15:50<br>Last Max Min<br>0.487% 0.480% 0.376%                                                                                                    | 호스트 메오리 사용 현황 2<br>25%<br>25%<br>15%<br>15%<br>5%<br>0%<br>15:00<br>15:00<br>8 avg<br>= avg<br>= ablecubs31-1 | 15:20 15:<br>Mean Lat<br>20.1% 19:<br>25.7% 24:1              | 20 15:40 16:50<br>A Max Min<br>Wa 20.2% 19:7%<br>9% 25.9% 24.9%                                                                                                    |
| Glue 스토리지 디바이스 상태 27<br>UP DOWN IN OUT<br>23 0 23 0                                                                                                    | 사용자 VM vCPU 사용방 값<br>(13%)<br>평균 최고 I-2-38-VM                                                                                                    | 시스템 VM vCPU 평균                          | Al≤W VM vCPU 4888<br>1755<br>1555<br>1555 | est. Musich Musich will                                                                                                    | 시스템 VM 메모리 사용현황<br>30%<br>25%<br>20%<br>15%<br>15%<br>5%                                                      |                                                               |                                                                                                    |
| 전체 실험 정지 기타<br>10 8 2 0                                                                                                    | 지당자 VM 비보의 지당당 (2)<br>(1490%)<br>평균 최고 I-2-38-VM                                                                                                    | 25.90%                                  | 0%<br>15:00 15:10 15:20<br>Name<br>avg 0.872%<br>ccvm 1.38%<br>- scvm1 1.15%                                                                                                    | 15:30         15:40         15:50           Last *         Max         Min           0.794%         1.32%         0.636%           0.953%         1.64%         0.953%           1.57%         1.69%         0.781% | 0% 15:00 15:10<br>Name - avg - scvm1<br>- scvm2                                                               | 15:20 15:<br>Mean Las<br>26.6% 25.<br>28.9% 27.<br>27.5% 27.4 | 30         15:40         Min           st *         Max         Min           9%         27.2%         25.8%           5%         29.5%         27.3%           3%         27.6%         27.3% |

ABLESTACK Wall 메뉴에 대한 간략한 설명은 다음과 같습니다.

- 대시보드 검색 : 최근 본 대시보드, Wall 대시보드, 알람 대시보드를 볼 수 있습니다.
- 홈 : Wall의 기본 시작 페이지로, 대시보드 목록과 즐겨찾기한 대시보드를 확인할 수 있습니다.
- 북마크 : 자주 사용하는 대시보드 또는 페이지를 북마크하여 빠르게 접근할 수 있습니다.
- 즐겨찾기 : 특정 대시보드를 즐겨찾기로 설정하여 빠르게 접근할 수 있는 기능입니다.
- 탐색 : 데이터 소스를 쿼리로 조회할 수 있습니다.
- 경고 : 경고 규칙 및 알림 채널을 설정할 수 있습니다.
- 연결 : 다양한 데이터 소스, 플러그인, 애플리케이션과 Grafana를 연결할 수 있는 설정 메뉴입니다.
- 더 많은 앱 : Wall의 확장 기능을 제공하는 다양한 앱 및 플러그인을 설치하고 관리할 수 있습니다.
- 관리 : 사용자 관리, 권한 설정, 데이터 소스 및 플러그인 관리를 수행하고 조직 설정, 인증 설정 등의 고급 관리 기능을 포함하 고 있습니다.

#### 관리자 계정 Mold UI에서 Wall UI 접속 방법

admin 권한의 게정으로 Mold UI로 로그인 하고 버튼 클릭하면 아래 모달창이 나타납니다.

| AX                                         | Û                                                | (b) admin cloud |  |  |  |
|--------------------------------------------|--------------------------------------------------|-----------------|--|--|--|
|                                            | 오 정보                                             |                 |  |  |  |
|                                            | <ul> <li>모니터링 대시보드</li> <li>로컬 시간대 사용</li> </ul> |                 |  |  |  |
| I3 Nov 2021 01:44:26                       | ② 도움말                                            |                 |  |  |  |
| admin) user has logged i<br>211.230.14.134 | ⊖ 로그아웃                                           |                 |  |  |  |
|                                            |                                                  |                 |  |  |  |

"Monitoring Dashboard" 버튼을 클릭하여 Wall UI 로그인 페이지로 접근 가능 합니다.

### 최종 사용자 계정 Mold UI에서 Wall UI 접속 방법

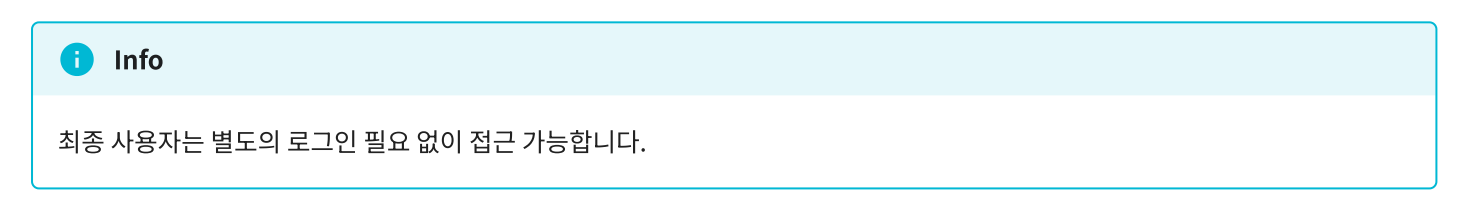

최종 사용자 권한의 게정으로 Mold UI로 로그인 하고 (컴퓨트 > 가상머신) 메뉴에서 가상머신을 선택합니다.

선택 후 🤎 버튼을 클릭하면 해당 가상머신의 모니터링을 확인할 수 있는 Wall UI 대시보드 페이지로 접근 합니다.

| ~ 대시보드                               |                                                                                                    |                   |                   |                    |                  |                   |                      |                   |
|--------------------------------------|----------------------------------------------------------------------------------------------------|-------------------|-------------------|--------------------|------------------|-------------------|----------------------|-------------------|
| vCPU 수                               | vCPU 사용률 메모리 합계 메모리 사용률                                                                                                    |                   | Root 디스크 용량       |                    | 볼륨 별 사용률 (Top 5) |                   |                      |                   |
| 4                                    |                                                                                                    | ~                 |                   | ռա<br>50 gib       | 사용주              | 사용 가능             | 볼륨 명                 | 사용율               |
|                                      |                                                                                                    |                   |                   |                    | 6.96 GiB         | <b>43.0</b> GiB   | vda ( ROOT-348 )     | 13.92%            |
| -                                    | 0.77%                                                                                                    |                   | 5.01%             |                    |                  |                   |                      |                   |
| 사용자 VM vCPU 사용 현황                    |                                                                                                    |                   | 사용자 VM 메모리 사용 현황  |                    |                  |                   |                      |                   |
| 1.25%                                |                                                                                                    | 9.31 GiB          |                   |                    |                  |                   |                      |                   |
|                                      |                                                                                                    | 7.45 GiB          |                   |                    |                  |                   |                      |                   |
| 0.75%                                |                                                                                                    |                   | 5.59 GiB          |                    |                  |                   |                      |                   |
|                                      |                                                                                                    |                   | 3.73 GIB          |                    |                  |                   |                      |                   |
|                                      |                                                                                                    |                   |                   | 1.86 GiB           |                  |                   |                      |                   |
|                                      |                                                                                                    |                   | 0 в               |                    |                  |                   |                      |                   |
| 16:15 16:20 16                       | 16:15 16:20 16:25 16:30 16:35 16:40 16:45 16:50 16:55 17:00 17:05 17:10 16:15 16:20 16:25 16:30 16:35 16:40 16:45 16:50 16:55 17:00 17:05 17:10 |                   |                   |                    |                  | 17:00 17:05 17:10 |                      |                   |
| 네트워크 트랙픽 (bytes/sec)                 |                                                                                                    |                   | 디스크 처리량 (bytes)   |                    |                  |                   |                      |                   |
| 25 B/s<br>20 B/s<br>() 15 B/s<br>2 c |                                                                                                    |                   | 0 B               |                    |                  |                   |                      |                   |
|                                      |                                                                                                    |                   |                   | -49 KIB            |                  |                   |                      |                   |
|                                      |                                                                                                    |                   | (+) (+)           |                    |                  |                   |                      |                   |
|                                      |                                                                                                    |                   |                   | н -98 кв<br>/ (-)а |                  |                   |                      |                   |
| 0 B/s                                |                                                                                                    |                   |                   | 5 -146 KiB         |                  |                   |                      |                   |
| -5 B/s                               |                                                                                                    |                   |                   | -195 KiB           |                  |                   |                      |                   |
| 16:15 16:20                          | 16:25 16:30 16:35 16:40                                                                                                    | 16:45 16:50 16:55 | 17:00 17:05 17:10 | 16:15              | 16:20 16:25      | 16:30 16:35 16:   | 40 16:45 16:50 16:55 | 17:00 17:05 17:10 |
| > 네트워크 상세 (8 panels)                 |                                                                                                    |                   |                   |                    |                  |                   |                      |                   |
| › 스토리지 상세 (9 panels)                 |                                                                                                    |                   |                   |                    |                  |                   |                      |                   |
|                                      |                                                                                                    |                   |                   |                    |                  |                   |                      |                   |

## ABLESTACK Online Docs